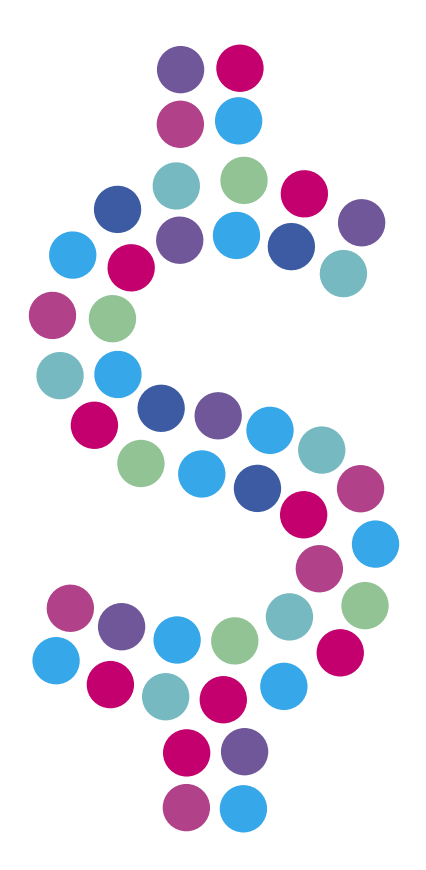

## Przypomnienie o płatnościach

## NETIA

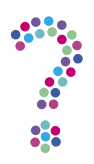

## Na moim pulpicie co godzinę wyświetlane jest przypomnienie o konieczności uregulowania zobowiązań finansowych. Gdzie mogę potwierdzić zapoznanie się z treścią komunikatu?

Komunikat o konieczności uregulowania zobowiązań finansowych, wyświetlający się na pulpicie Twojego komputera po uruchomieniu przeglądarki, będzie pojawiał się regularnie aż do momentu, kiedy po zalogowaniu do serwisu **Netia Online** (<u>netiaonline.pl</u>) potwierdzisz zapoznanie się z jego treścią.

| etia informuje o konieczności uregulowania zobowiązań za świadczone usługi telekomunikacyjne.                                                                                                    |
|----------------------------------------------------------------------------------------------------|
| zczegóły dotyczące wystawionych faktur, zaksięgowanych wpłat oraz kwoty zaległości można uzyskać logując się do serwisu Ne<br>nline na: www.netiaonline.pl:                                                                                                    |
| w polu "Nazwa użytkownika" należy wpisać numer konta Abonenta,<br>w polu "Hasło" należy wpisać numer PIN znajdujący się na umowie z Netią.                                                                                                    |
| wyższy komunikat będzie powtarzany cyklicznie do momentu potwierdzenia zapoznania się z jego treścią w serwisie Netia Onli                                                                                                    |
| przypadku pytań prosimy o kontakt z konsultantami pod numerem infonetii : 801 802 803, z telefonów komórkowych 22 711 11                                                                                                    |
| o o Ci tyle papierów, które zaśmiecają Twój dom? Zamów Elektroniczny Obraz Faktury (EOF), a informację o pojawieniu się nowego EOF otrzymazz e-ma<br>ybciej, niż teraz dostajesz faktury przezyłane pocztą. Obrazy faktur dostępne są w każdej chwili, po zalogowaniu się do semisu Netia On-line. |
| ięcej informacji na temat usługi można uzyskać na www.netia.pl/eof                                                                                                    |

Aby zapoznać się z treścią komunikatu:

- 1. Zaloguj się do serwisu Netia Online (netiaonline.pl).
- 2. Po zalogowaniu wybierz zakładkę **Komunikaty**.

| Strona główna     | > |
|-------------------|---|
| Faktury i finanse | > |
| Wykaz połączeń    | > |
| Usługi            | > |
| Dokumenty i umowy | > |
| Zgłoszenia        | > |
| Ustawienia konta  | > |
| E-sklep           | > |
| Ankieta           | > |
| Komunikaty        | > |

3. Kliknij **Akceptuję**, aby potwierdzić, że zapoznałeś się z treścią komunikatu.

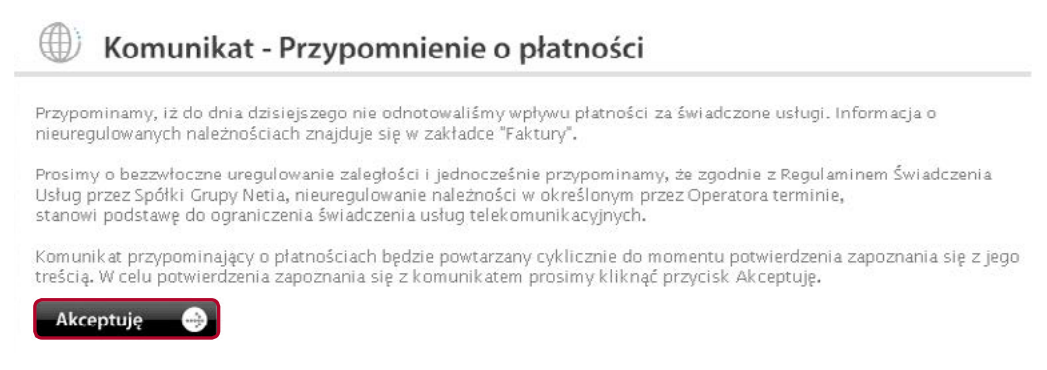

4. W ciągu kilkunastu sekund Twoje połączenie zostanie zresetowane.

Jednocześnie prosimy o uregulowanie należnych zobowiązań. Saldo Twojego konta można sprawdzić na **Netia Online**. Po zalogowaniu do serwisu saldo rachunku widoczne jest po prawej stronie witryny.

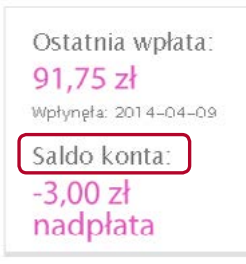

Kliknięcie w Saldo konta pozwala na dostęp do szczegółowych informacji.